## GREATER BALTIMORE MEDICAL CENTER INSTITUTIONAL REVIEW BOARD

## INSTRUCTIONS FOR ACCESSING IRBNET AND SUBMITTING EVIDENCE OF HUMAN SUBJECTS RESEARCH TRAINING

## HOW TO CREATE AN IRBNET ACCOUNT

If you already have an IRBNet account, go to www.irbnet.org and log in.

If you do not have an IRBNet account:

- 1. Go to www.irbnet.org. Click "New User Registration" and register as an IRBNet user. Be sure to "affiliate" with Greater Baltimore Medical Center.
- 2. When you have finished registering, you will receive an "IRBNet Activation Required" email. Be sure to click the link to complete your activation.

## HOW TO SUBMIT EVIDENCE OF HUMAN SUBJECTS RESEARCH TRAINING

- 1. Go to www.irbnet.org and click "User Profile"
- 2. Click "Add a New Training & Credentials Record" under "Training & Credentials"
- 3. Select the document type of "Other"
- 4. Type in a description (e.g. Training Certificate)
- 5. Insert the "Effective Date"—the date the training was completed
- 6. Click "Browse" and locate the training document file
- 7. Click "Attach" to upload the training document
- 8. Click "Submit" to submit your training document to the IRB Office